# 個人・大学生個人 WEB エントリー入力順序

①ログイン画面

| NISHI。 ªifât ニシ・スポーツ                                                                                                    |                                                  |
|----------------------------------------------------------------------------------------------------|--------------------------------------------------|
| MISHI ARENA NETWORK SISTEM<br>PARTNA NETWORK SISTEM<br>Web登<br>Web登                                                                                                    | <sup>動理システム</sup><br>登録サービス                      |
| 本サイトはインターネット経由で競技会に申し込みができるサ<br>ご利用いただくには、ユーザー登録(無料)が必要です。<br>※対象の競技会が本サービス導入しているかについては、大会                                                                                                    | トービスです。<br>≳主催者にご確認ください。                         |
| お知らせ                                                                                                    |                                                  |
| 【2018年3月19日(火)】<br>以下の機能をリリース致しました。<br>・パスワードの再発行<br>TOPページからパスワードを再発行できるようになりました。<br>・ログイン用メールアドレスの変更<br>ログイン後のメニュー画面からメールアドレスを<br>変更できるようになりました。<br>本サイトへのお問い合わせはこちら<br>※電話での問い合わせは行っておりません。 | メールアドレス<br>パスワード<br>ログイン<br>ユーザー登録(無料)           |
|                                                                                                    | 本サイトのご利用方法                                       |
|                                                                                                    | <u> お問い合わせ</u>   <u>利用規約</u>   <u>ブライバシーボリシー</u> |

前年度ユーザー登録をされた方は 登録されたメールアドレス・パスワードでアクセスして下さい 初めの方は <u>ユーザー登録(無料)より先に進んで下さい</u>利用規約が出ますので「同意する」をクリック

②ユーザー情報入力

| NISH <sub>。 #式会社</sub> ニシ・スポーツ |              |
|--------------------------------|--------------|
| ユーザー情報入力                       |              |
| 団体名・チーム名 正式名称                  | 例:学校法人ニシ高等学校 |
| 団体名・チーム名 略称(全角7文字程度)           | 例:ニシ高        |
| 団体名・チーム名 略称カナ(半角20文字程度)        | 例1: ニシュウユウ   |
| 登録都道府県<br>郵便番号(ハイマンなし7桁数字)     | 北海道 🗸        |
| 所在地                            |              |
| 責任者名/顧問                        |              |
| 連絡先電話番号(ハイフンなし)<br>TOPへ        |              |

全てを入力して下さい。メールアドレス・パスワードを控えておいてください 内容を確認し画面右下の【登録する】ボタンを押して完了して下さい。 ④ 【選手の登録・修正】をクリックしましょう

| NISH. #X2## =>·                                            | スポーツ                                                                                                    |
|------------------------------------------------------------|----------------------------------------------------------------------------------------------------|
| 競技会エントリー   登録済み競技会一覧   選手の登録・修正   ユーザー情報の修正   登録メールアドレスの変更 | 【2019年3月19日(火)】<br>以下の機能をリリース致しました。<br>・パスワードの再発行<br>TOPページからパスワードを再発行できるようになりました。<br>・ログイン用メールアドレスの変更<br>ログイン後のメニュー画面からメールアドレスを<br>変更できるようになりました。 |
| <u>ログアウト</u><br><u>操作方法</u>                                |                                                                                                    |
|                                                            |                                                                                                    |

⑤【新規登録】ボタンをクリックして下さい

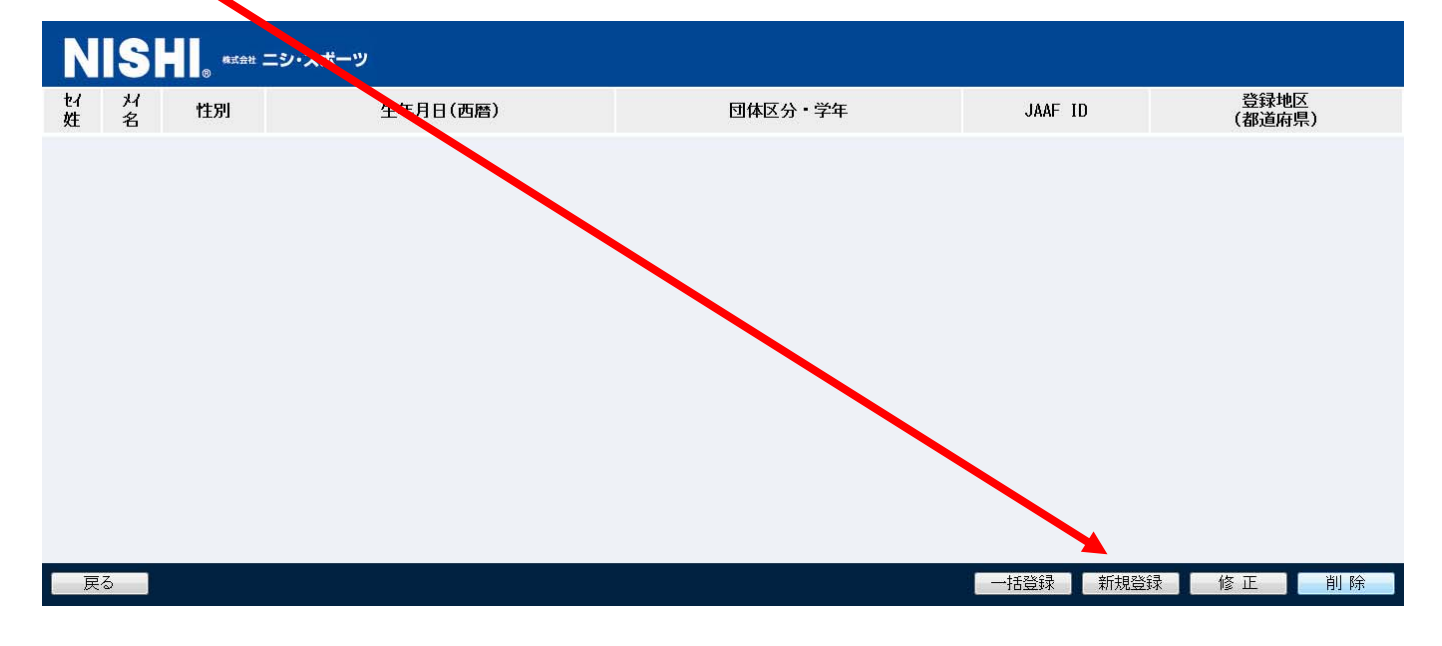

## 自分の DATA を入力して下さい。

# 大学生は学連登録番号ではだめです。三重陸協より割り当てられた番号を入力して下さい

| 镜技者登録   |          |            |         |
|---------|----------|------------|---------|
| 氏名(必須)  | 姓        | 名          |         |
| フリガナ(必  | 須) 姓     | 名          | (半角放か)  |
| 性別(必須)  | 男        | •          |         |
| ナンバー    |          |            |         |
| 生年月日    |          | 年月         | 日(西暦4桁) |
| 団体区分(必  | 須)・学年 一般 | - 年        |         |
| JAAF ID |          |            |         |
| 登録地区(必  | 須) 北海    | 道 🔻 (都道府県) |         |

入力が終われば、画面右下の【編集内容を登録】をクリックし登録完了する

⑥【都道府県で絞り込み】で三重県を選択して下さい

|                                                                                                    | nans2   | ₩EB登録サービス                               | ▼ 都道府県で殺り込み                  | • |
|----------------------------------------------------------------------------------------------------|---------|-----------------------------------------|------------------------------|---|
| and the second                                                                                                 | ▶ 競技会-  | -覧                                      | List of competitions         |   |
|                                                                                                    | 山梨県教育   | 内大会テスト大会                                | -עאכד                        |   |
| and a second second second second second second second second second second second second second second second | ⑤ 開催日   | 2020年01月25日(土)~2020年01月26日(日) - エントリー期間 | 2020年04月16日(木)~2020年04月16日(… |   |
|                                                                                                    | ○開催地    |                                         |                              |   |
| and the second second                                                                                          | 2010年度5 | li チャーンンジ际 ト 2 rd                       | TAPIT                        |   |
| ⑦該当競技会の                                                                                                    | 【詳しく見る  | る】をクリックして下さい                            |                              |   |
|                                                                                                    | ○ 開催日   | 2020年05月29日(土)~2020年08月29日(土) 1 エントリー期間 | 2020年07月31日(金)~2020年08月13日(… |   |
|                                                                                                    | 🔵 開催地   | 三重交通Gスポーツの社伊勢福祉等待場                      |                              |   |
|                                                                                                    | JOCジュニ  | アオリンピックカップ 全国中学生陸上競技大会と200              | 重大会 エントリー                    |   |
|                                                                                                    | 🕓 開催日   | 2020年09月05日(土)~2020年09月06日(日) 1 エントリー期間 | 2020年07月15日(水)~2020年08月08日(… |   |
|                                                                                                    | ◎ 開催地   | 三重交通Gスポーツの杜伊勢                           | 詳しく見る 🛇                      |   |
|                                                                                                    | - みえスポー | ツフェスティバル2020                            | エントリー                        | 4 |
|                                                                                                    | ○ 開催日   | 2020年09月05日(土)~2020年09月05日(土) - エントリー期間 | 2020年07月03日(金)~2020年08月03日(… |   |
|                                                                                                    |         |                                         |                              |   |

エントリーが出来る状態であれば エントリー と表示されますので、クリックして下さい 健エントリー前はオレンジ色に変わりませんので画面のエントリー期間を確認して下さい

⑧エントリーをクリックすると下記の画面になります

一覧から自分の所属先を選択し、【一覧から選択して登録する】をクリックして下さい

探してもない場合は、【新しく所属を登録する】をクリックして入力する

| NISHI, #X## =3                    | ハスボーツ                           | $\langle \rangle$ |        |              |         |
|-----------------------------------|---------------------------------|-------------------|--------|--------------|---------|
| 2020年度国体一次選考競技会<br>一覧にお客様の団体名がある: | > 所属選択<br>場合は、選択して「一覧から選択して登録する | 」ボタンを押して下さい。      |        |              | 検索      |
| 所属コード                             |                                 | 所属団体名             |        |              |         |
| 233101                            | 桑名                              |                   |        |              |         |
| 233102                            | 桑名西                             |                   |        |              |         |
| 233103                            | 桑名工                             |                   |        |              |         |
| 233104                            | いなべ総合                           |                   |        |              |         |
| 233105                            | 四日市                             |                   |        |              |         |
| 233106                            | 四日市南                            |                   |        |              |         |
| 233107                            | 四日市西                            |                   |        |              |         |
| 922109<br>戻る                      |                                 |                   | 新しく所属を | 音登録する 一覧から選択 | 沢して登録する |

⑧所属先の画面になりますが、まだエントリーしていませんので 下記の画面に変わります

## 右下下部の【EXCEL 一括登録】をクックして下さい

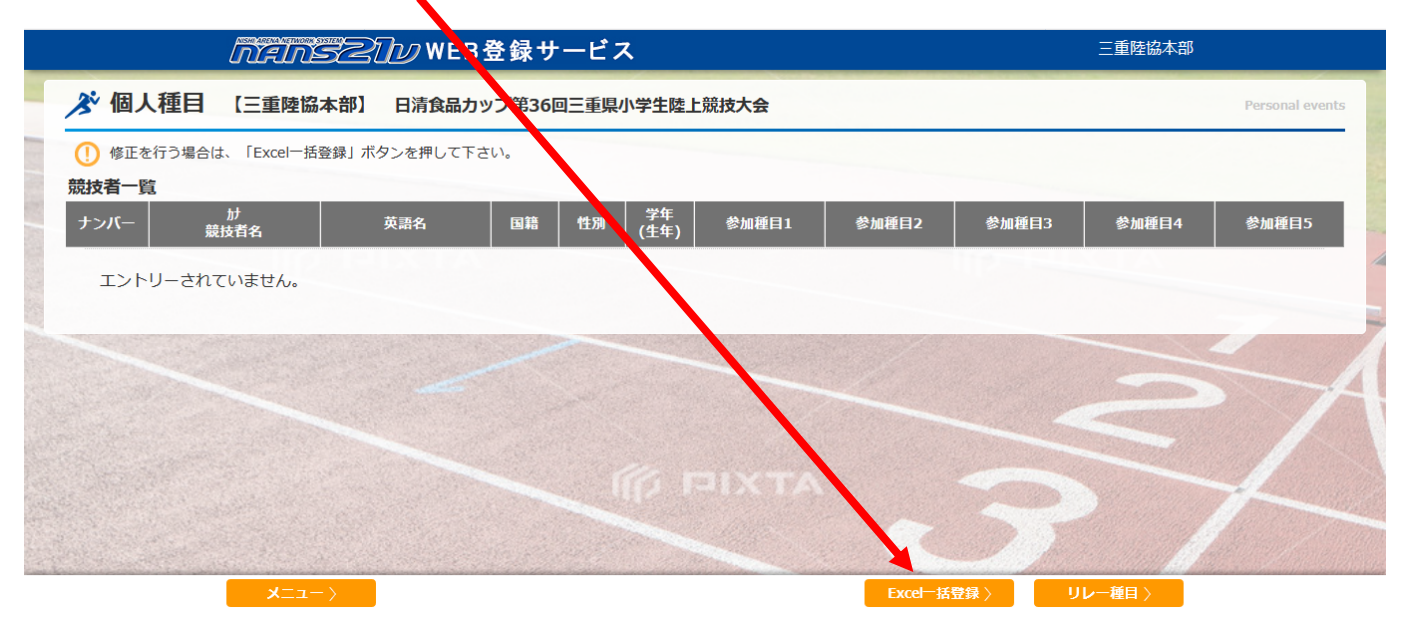

#### ⑧下記の画面が出ます

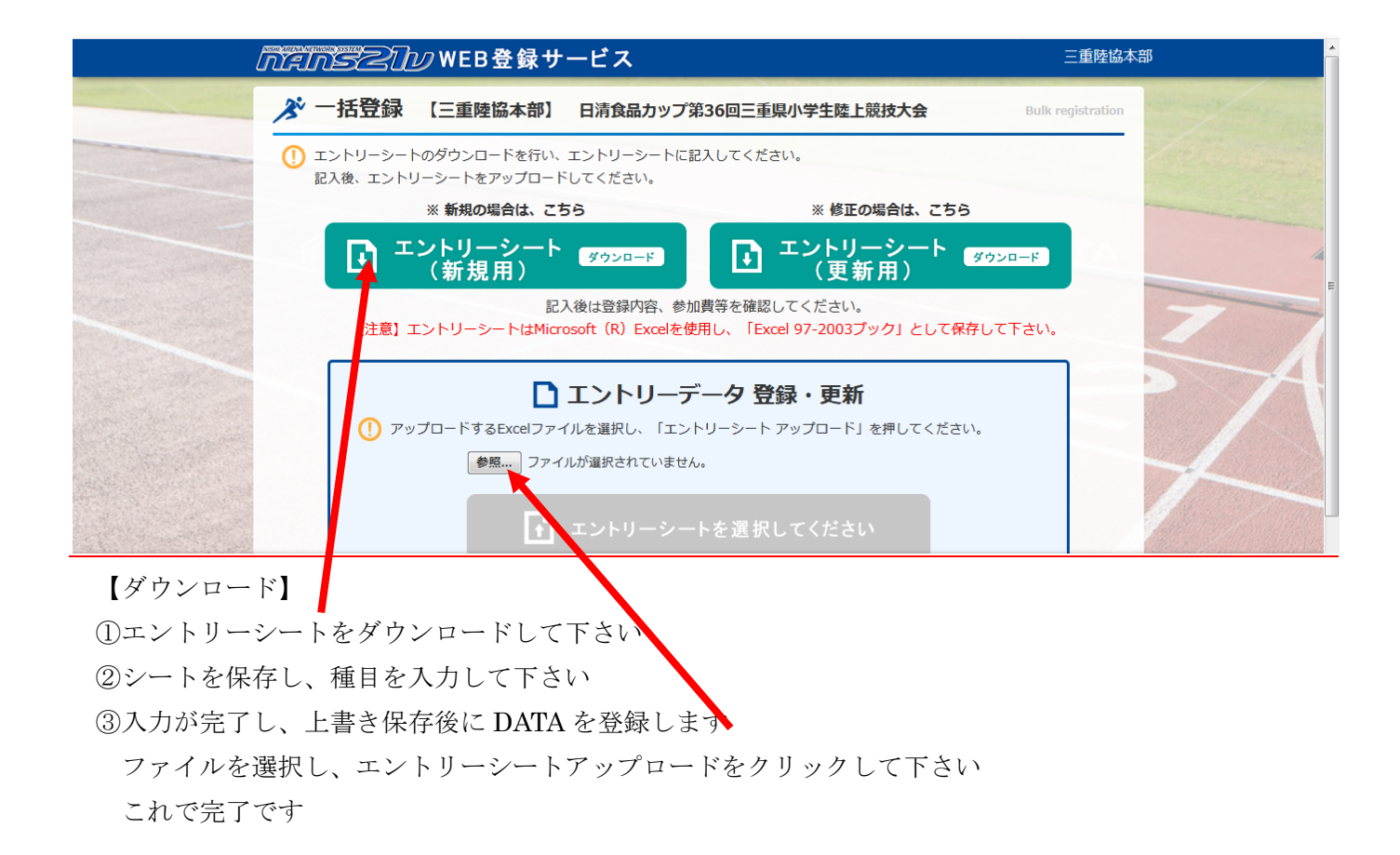

登録済競技会一覧をご覧ください

該当競技会に選手数が入っていれば、間違いなくエントリーされています

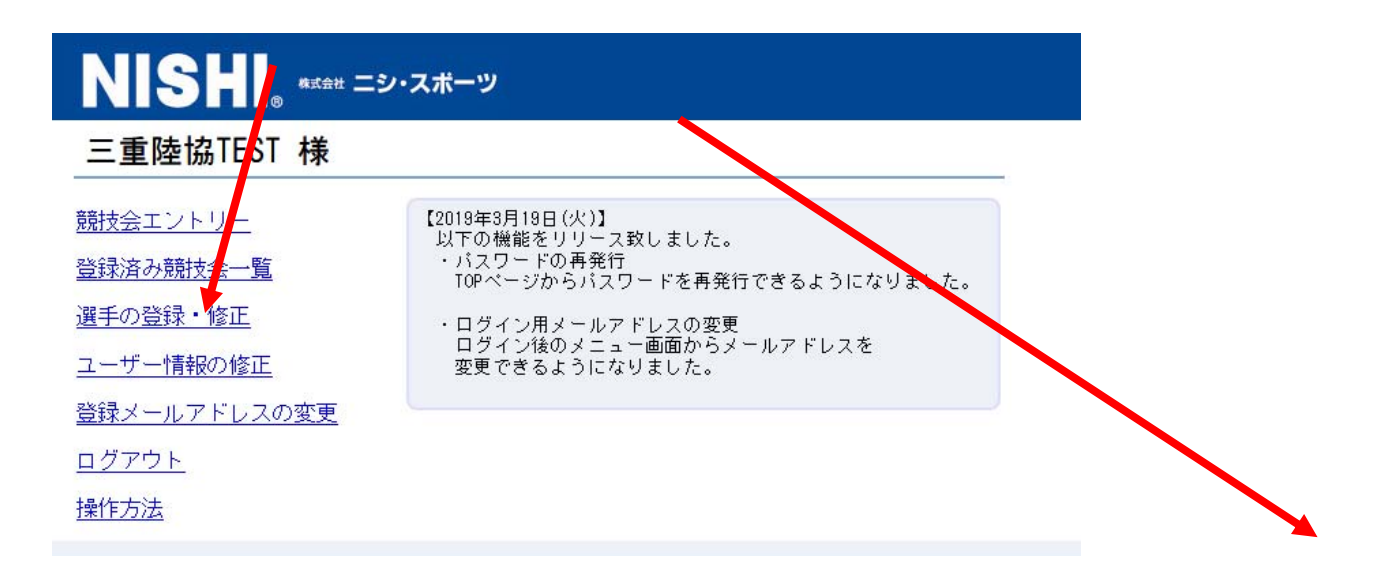

締め切りまでは何度でも修正できます。

作成したエクセルエントリーシートを修正し、アップロードすれば上書きされます。

| _    | _        |      |     |         |               |    |         | -         |              |            |       |         | -          |   |
|------|----------|------|-----|---------|---------------|----|---------|-----------|--------------|------------|-------|---------|------------|---|
| 19   |          |      |     |         |               |    |         |           |              |            |       |         |            |   |
| 0    |          |      |     |         |               |    |         |           |              |            |       |         |            |   |
| 21   |          |      |     | リレーキ    | 9 A           |    |         |           |              | S注音1里女     | 退合缅甸比 | 甲子棚にま   | たさわます.     |   |
| 00   | セチ       |      | -   |         | u ca          | 87 |         |           |              |            |       |         | 101164.5 0 |   |
| 22   | <u> </u> |      |     |         | -             |    |         |           |              |            |       |         |            | - |
| 23 🕈 | 学高       | 液 大学 | 一般  | 競技No    |               | 単価 | チーム数    | 小計        | 競技No         | 競技名        | 単価    |         | 小計         |   |
| 24   | 0        | 0    | 0 0 | <u></u> | ─種目 男子TOTAL   |    | 0 ቻ~ፊ   | ¥ –       | リレー          | 重目 女子TOTAL |       | 0 ቻ~ፊ   | *          |   |
| 25   |          |      |     | 64      | ↓ 一般温合4×400mR |    | 0ቻ~ፊ    |           |              |            |       | 0ቻ~ፊ    |            |   |
| 26   |          |      |     |         |               |    | 0ቻ~ፊ    | · · · · · |              |            |       | 0ቻ~ፊ    |            |   |
| 2/   |          |      |     |         | · · · · · ·   |    | 07-4    |           | F F          |            |       | 05-4    |            | _ |
| 28   | -        |      |     |         |               |    | 07-4    |           |              |            |       | 05-4    |            | - |
| 30   | +        |      |     |         |               |    | 07-4    | ,         | + +          |            |       | 05-4    |            | - |
| 31   |          |      |     |         |               |    | 07-4    | ,         | * *          |            |       | 07-4    |            |   |
| 32   |          |      |     |         |               |    | 07-4    | ·         |              |            |       | 05-4    |            |   |
| 33   |          |      |     |         |               |    | 07-4    |           |              |            |       | 0ቻ~ፊ    |            |   |
| 34   | _        |      |     |         |               |    | 05-4    |           |              |            |       | 0 ም - ፊ |            |   |
| 30   | -        |      |     |         |               |    | 05-4    |           | F F          |            |       | 05-4    |            | - |
| 27   | -        |      |     |         |               |    | 05-4    |           | $\leftarrow$ |            |       | 05-4    |            | - |
| 38   |          | -    |     |         |               |    | 07-4    |           |              |            |       | 07-4    |            | - |
| 39   |          |      |     |         |               |    | 07-4    |           |              |            |       | 07-4    |            |   |
| 40   |          |      |     |         |               |    | 0 ም - ፊ |           |              |            |       | 07-4    |            |   |
| 41   |          |      |     |         |               |    | 0 ም - ፊ |           |              |            |       | 0 ም - ፊ |            |   |
| 42   |          | -    |     |         |               |    | 07-4    |           | F F          |            |       | 07-4    |            | - |
| 43   | -        | -    |     |         |               |    | 07-4    |           | <b>↓</b> ↓   |            |       | 07-4    |            | - |
| 44   | +        |      |     |         |               |    | 05-4    |           | + +          |            |       | 05-4    |            | - |
| 46   |          |      |     |         |               |    | 07-4    |           |              |            |       | 07-4    |            | 1 |
| 47   |          |      |     |         |               |    | 07-4    |           |              |            |       | 07-4    |            |   |
| 48   |          |      |     |         |               |    | 0ቻ-4    |           |              |            |       | 07-4    |            |   |
| 49   |          |      |     |         |               |    | 0ቻ~ፊ    |           |              |            |       | 0ቻ-4    |            |   |
| 50   | _        |      |     |         |               |    | 07-4    |           |              |            |       | 07-4    |            | _ |
| 50   | -        |      |     |         |               |    | 07-4    |           |              |            |       | 07-4    |            | - |
| 53   | -        | -    |     |         | -             |    | 05-4    | ,         |              |            |       | 03~4    |            | - |
| 54   |          |      |     |         |               |    | 05-1    | ,         |              |            |       | 05-4    |            | - |

振込完了後、振込票の写真を貼り付ければ、振込票の郵送は免除します

最後に

三泗・鈴鹿陸協・伊勢度会陸協も運用されていますので 各地区での大会エントリーは大会別の無地のエントリー用紙をダウンロードし、張り付け 同じように処理すれば対応ができます

最後までやってもわからない場合は、<u>Q&A</u> をご覧ください 電話での応対はできませんので、よろしくお願いいたします

<u>全マニュアルはここより</u>